## Go to EHF's login screen and enter your username and password then click next

| Login Now:                       | New to the Portal? Create Your Profile                                                                                                    |
|----------------------------------|----------------------------------------------------------------------------------------------------|
| sbarmasse@episcopalhealth.org    | Introduce yourself and tell us about your<br>organization. Please click on a button below the<br>"Create an Account Now" header to start. Be sure<br>your email address is correct when completion this |
| Next<br>Reset or create password | form so you will receive your log in within two days.<br>If you do not receive a link via email please click<br>on the Reset or create password link to the left<br>and enter your email address.       |
|                                  | You will then receive an email notification from the<br>Foundation with login information, which will give you<br>access to the Portal.                                                                 |
|                                  | Create an Account Now:                                                                                                    |
|                                  | Grants Portal                                                                                                    |
|                                  | Community Engagement Events                                                                                                    |
|                                  | Congregational Engagement Events                                                                                                    |
|                                  | General Registration                                                                                                    |
|                                  | ▲ FLUXX                                                                                                    |
|                                  |                                                                                                    |

Welcome to the Episcopal Health Foundation's Portal

Once logged in, this screen will emerge. Select **"SMS"** and enter your mobile number. There is no need to add the dashes. Then click **"Send SMS"** 

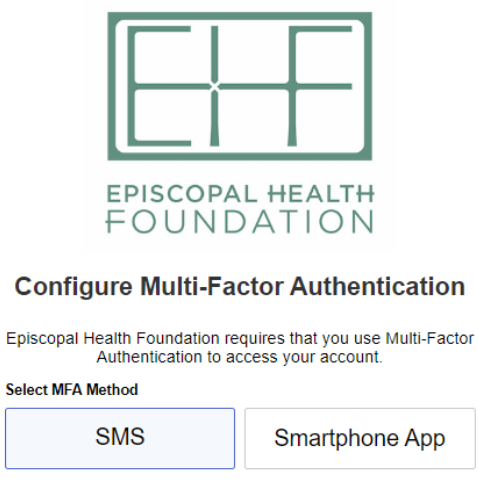

| Mobile Phone Numb<br>+1 | 555-555-5555 |
|-------------------------|--------------|
| •                       | Send SMS     |

You will receive a text message with the Multi Factor Authentication token

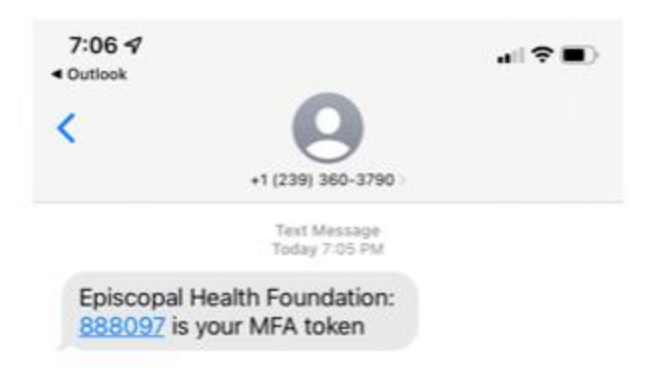

Enter the token code in the MFA screen and click "Log In"

| EPISCOPAL HEALTH<br>FOUNDATION                            |  |
|-----------------------------------------------------------|--|
| Enter MFA Token                                           |  |
| Token sent via SMS to ******4535                          |  |
| <u>Resend SMS</u>                                         |  |
|                                                           |  |
| Back Log In                                               |  |
| Lost your phone or need help? Contact your administrator. |  |

Success, you have set up the MFA. Each time you login you will automatically be sent your MFA token by text.